## Instrucciones de acceso para la asignación de autobuses para padres /guardianes

**Paso 1**: Inicie sesión en Skyward Family Access: si no tiene un nombre de usuario y una contraseña para Family Access, comuníquese con su escuela.

Para acceder a Skyward, visite www.LTschools.org, seleccione ' Parents '(Padres) en la parte superior de la página, luego seleccione "Already Have A Skyward Account?" (¿Ya tiene una cuenta de Skyward?) en la pestaña Herramientas para padres (Parent Tools) e inicie sesión con su nombre de usuario y contraseña de Skyward.

| OF LAWRENCE TOWN                                                                                                    | IOOL DISTRICT      | PARENTS          | STUDENTS  | EMPLOYEES | quicklinks ~ | ٩ | ENGLISH | MENU | ≡  |
|----------------------------------------------------------------------------------------------------|--------------------|------------------|-----------|-----------|--------------|---|---------|------|----|
|                                                                                                    |                    |                  |           |           |              |   |         |      |    |
| Parent Tools                                                                                                    |                    |                  |           |           |              |   |         |      |    |
| Click the tabs below to le                                                                                                    | arn more about the | digital tools we | e have fo | r parents |              |   |         |      |    |
| Skyward Canvas SeeSaw                                                                                                    |                    |                  |           |           |              |   |         |      |    |
| Skyward                                                                                                    |                    |                  |           |           |              |   |         |      |    |
| Skyward Family Access gives parents the ability to track their student's progress<br>throughout the year. Parents can see missing work, grades, attendance and discipline,<br>as well as access to past report cards. |                    |                  |           |           |              |   |         |      | e, |
| Already Have A Skyward Account?                                                                                                    |                    |                  |           |           |              |   |         |      |    |
| Already have a Skyward Account?                                                                                                    |                    |                  |           |           |              |   |         |      |    |
|                                                                                                    |                    | ENTER            | SKYWAR    | RD        |              |   |         |      |    |

Paso 2: Desde la página de inicio de Skyward, seleccione el mosaico Perfil del estudiante.

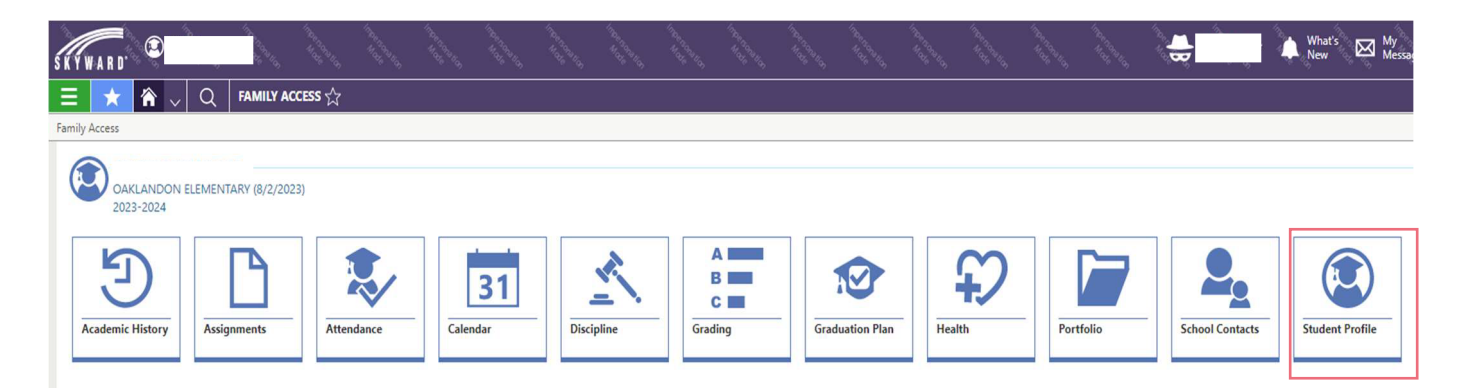

Paso 3: La identificación familiar se encuentra en la sección Información de su familia.

| SKYWARD.                          |                                                                                                    |
|-----------------------------------|----------------------------------------------------------------------------------------------------|
| 😑 ★ 🏠 🗸 Q                         | STUDENT PROFILE -                                                                                                    |
| STUDENT PROFILE -                 |                                                                                                    |
| OAKLANDON ELEMENTARY<br>2023-2024 | STUDENT INFORMATION<br>Student Number<br>Grade Level 06<br>Birthday 04/30/2012<br>Native Language English<br>Email @student.msdit.org<br>Gender Male |
| YOUR FAMILY INFORMATION           |                                                                                                    |

**Paso 4:** Usted va a usar este número de identificación para obtener la información del autobús de sus estudiantes, mediante la página del Departamento de Transporte en el Internet. Por favor, tome nota: el número de Identificación de la Familia ("Family ID") es el mismo para todos sus estudiantes, usted no tendrá que buscar este número para cada estudiante.

Paso 5: Obteniendo la información del autobús con su Número de Identificación de la Familia de Skyward La información de los autobuses estará disponibles a través del Internet el **29 de julio**. Por favor, visite la página: www.ltschools.org/transportation y seleccione el enlace "**Bus Information**" (Información del Autobús).

Siga los siguientes pasos para obtener la información del autobús de estudiante o estudiantes:

- 1. Ingrese su Número de Identificación de la Familia ("Family ID") que obtuvo de Skyward, tanto como username (nombre de usuario) y como de password (contraseña).
- 2. Seleccione (click): work with students (trabajando con los estudiantes).
- 3. Seleccione (click): view my students (ver a mis estudiantes). Usted deberá de ver todos los nombres de sus estudiantes.
- 4. Seleccione (click) el nombre de uno de sus estudiantes, vaya a Show Transportation Information (mostrar información de transportación) y la información de su autobús aparecerá.
- 5. Si usted desea imprimir esta información, vaya a la ventanilla de la parte superior de la página que dice Choose export option (escoger la opción de documento a imprimir) y seleccione: display as PDF (mostar como un documento PDF).

Las primeras semanas de regreso a la escuela, es una época muy ocupada y las rutas de los autobuses están sujetas a cambiar para poder acomodar las necesidades de estudiantes nuevos. Como resultado, los tiempos en que se recojan a los estudiantes podrían variar y se normalizarán hasta que se establezca una rutina. Por favor, asegúrese de que sus hijos estén en sus paradas cuando menos 10 minutos antes de la hora indicada. El Distrito Escolar del Municipio de Lawrence (MSDLT) les pide a los padres de familia que los niños pequeños sean llevados por las mañanas y recogidos por las tardes en sus paradas del autobús por un adulto o un hermano/a mayor. Nosotros apreciaremos inmensamente su apoyo y paciencia.

Para obtener información adicional, favor de llamar al Departamento de Transporte al 317-423-8400 o puede enviar mensajes al correo electrónico: businfo@msdlt.k12.in.us. El horario de nuestras oficinas en el verano es de 7:00 AM a 4:00 PM.